## ขั้นตอนการลงทะเบียน

 เข้าระบบบริหารการศึกษา https://academic.dusit.ac.th ใส่ชื่อผู้ใช้ u(ตัวเล็ก) ตามด้วยรหัสนักศึกษา และ ใส่รหัสผ่าน → ลงชื่อเข้าเข้าใช้

| เข้าสู่ระบบบริหารการศึกษา<br>ซึ่อยู่ใช้งาน<br>ซถือเข้าให้<br>ซามักมาน<br>เหรือเข้าใช้<br>จำนวนผู้ใช้งานระบบปัจจุบัน 17 คน<br>ตรางคอบตาราเทียน<br>ตรางคอบตาราเทียน | <ul> <li>แจ้งขัววสาร / ประชาสัปเฟ้นธ์</li> <li>1. ขึ้อผู้ใช้<br/>สำหรับนักสึกษา <ul> <li>รสยับใจญาการข้อมายระอบด้วย ((ตัวเล็ก)ตามสำยางใหนักสึกษา</li> <li>รสยับใจญาการข้อมายระอบด้วย ((ตัวเล็ก)ตามสำยางใหนักสึกษา</li> <li>รสยับใจญาการข้อมาย ประกอบด้วย ((ตัวเล็ก)ตามสำยางใหนักสึกษา</li> <li>รสยับใจญาการข้อมาย ประกอบด้วย ((ตัวเล็ก)ตามสำยางใหนักสึกษา</li> <li>รสยับใจญาการข้อมาย ประกอบด้วย ((ตัวเล็ก)ตามสำยางใหนักสึกษา</li> <li>รสยับใจญาการข้อมาย ประกอบด้วย ((ตัวเล็ก)ตามสำยางใหญา สำมารถ<br/>เช่น บริธารี18020001</li> <li>สำหรับเจ้าหน้าที่</li> <li>ร้างหน้าสักษา</li> <li>ส่วนข้อมายในสามารถ</li> <li>ร้างหน้าสักษา</li> <li>ส่วนข้อมายางหน้าย (1122537 หากไม่สามารถเข้าได้ให้ใช้ระดังนักสึกษาแทน หรือ ระดัดน่านที่ได้รับรากเจ้าหน้าที่</li> <li>ทำหน้าส่วนข้าหน้าที่</li> <li>หรือหามายังหน้าที่ได้รานร่ามส่วามขึ้นของหรือในโข้ระดังนักสึกษาแทน หรือ ระดัดน่านที่ได้รับรากเจ้าหน้าที่</li> <li>หรือทางส่วนท่าวรรณะยับหน้าหนึ่งานขึ้นของหรือได้ใช้ระดังนักสึกษาแทน หรือ ระดัดน่านที่ได้รับรากเจ้าหน้าที่</li> <li>หรือท่านข้อท่าวรรณะยับหน้ายางท่าน หาวถิ่มผู้ประกระจำรายอามาร์มายางข้า/การแทนผู้อันจะถูกคนใหญงาวร้อยและ<br/>มหาวิทยาก้อย่ายาวรถายเขียนอยางที่มอนก้าน หาวดให้ผู้ประกรนารางการแทน หรือร่าการแหน่งขึ้นของคนที่มอนละ<br/>มหาวิทยาก้อย่างการสมะยับหน้ายหาวอมสายเป็นเอ็จสนับอื่อนไขที่หามนตาวิทยาก้อยากับหนัดให้แหนาวที่มอนละ</li> </ul></li></ul> |  |
|----------------------------------------------------------------------------------------------------|----------------------------------------------------------------------------------------------------|--|
| เปลี่ยนรหัสผ่าน/ลืมรหัสผ่าน                                                                                                    |                                                                                                    |  |
| บริการตรวจสอบสิทธิ์การ์ใช้งาน<br>ตรวจสอบช่อมูลหลักสูตร<br>ยืนคำร้องนักศึกษาที่สำเร็จการศึกษาแล้ว                                                                  |                                                                                                    |  |

- 2. เมื่อทำการเข้าสู่ระบบเรียบร้อยแล้ว จะสังเกตเห็นรายชื่อเมนูทางด้านซ้ายของหน้าจอ ทำการ คลิกที่เมนู
  - → ลงทะเบียน (จะปรากฏหน้าจอดัง รูปที่ 1 : หน้าจอเมนูลงทะเบียน)

| รษายเปลี่ยวรถารสึกษา            |                                          |                                        |                        |
|---------------------------------|------------------------------------------|----------------------------------------|------------------------|
|                                 | -                                        |                                        |                        |
| 🖀 หน้าแรก                       | ยินดีต้อนรับเข้าส่ระบบ                   |                                        |                        |
| 🛔 ข้อมูลส่วนตัว                 | 0 10 10 10 10 10 10 10 10 10 10 10 10 10 |                                        |                        |
| 🗹 ติดตามสถานะการลงทะเบียน       |                                          | ประเภทผู้ใช้งาน                        | นักศึกษา               |
| = ວາສະເບີຍນ                     | - 68                                     | รหัสนักศึกษา                           | 1011000                |
| i= ดิงที่ระบบม                  | dia                                      | ชื่อ - สกุล                            | A second second second |
| 🖹 รายงานผลการลงทะเบียน          |                                          | หลักสูตร                               | Name and State         |
| 🎟 ดารางเรียน/ดารางสอบ           | 1.00                                     | สาขาวิชา                               | a such as              |
| Q ตรวจสอบผลการเรียน             |                                          |                                        |                        |
| 🔁 ข้อมูลการเงิน/พิมพ์ไบแจ้งหนึ่ | คู่มือการใช้งาน                          |                                        |                        |
| 🖹 ยืนศาร้องออนไลน์              | ศูมีอการใช้งานระบบ                       | คู่มือการลงทะเบียน                     |                        |
| 😂 ขอสำเร็จการศึกษา              |                                          | ดู่มือการตรวจสอบผ                      | ลการลงทะเบียน          |
| 🛱 ข้อขอกรรัดหยาย                |                                          | คู่มือการเพิ่มรายวิชา<br>ดูปี          |                        |
| 🖸 ายที่หมา เช่นผมหาย            |                                          | หูมอก โรถอนร 10 10<br>ค่มือการตรวจสอบผ | ลการเรียน              |
|                                 |                                          | คู่มีอข้อมูลการเงิน/ห์                 | นิมพ์ใบแจ้งหนึ่        |
|                                 |                                          | คู่มือยื่นคำร้องขอสำเ                  | ร็จการศึกษา            |
|                                 |                                          | คู่มือยืนขั้นการลงทะ                   | เบียนสำหรับนักศึกษา    |
|                                 |                                          | คู่มือการเลือกชำระเงิ                  | ในสำหรับนักศึกษา       |
|                                 |                                          | คู่มือการขอยกเลิกรา                    | ยวิชาที่ลงทะเบียน      |

| ระบบบริหารการศึกษา              |                                      |                     |             | เซสชั่นขอ | งคุณจะหมดอายุ                       | <b>@</b> 29:5      | 4 นาที่ /academi       | c/edu/enr/SH01_Stude    | ntRegisNew.jsp   😑       | 🔀 ผู้ใช้งานระบบ : 📰 🚺         | 🔹 🔊 ออกจากร    |
|---------------------------------|--------------------------------------|---------------------|-------------|-----------|-------------------------------------|--------------------|------------------------|-------------------------|--------------------------|-------------------------------|----------------|
| 😤 หน้าแรก                       | นักศึกษาลงทะเบียนเรียน               | เ ปีการศึกษา 1/2564 |             |           |                                     |                    |                        |                         |                          |                               |                |
| 🛔 ข้อมูลส่วนดัว                 | รพัสนักศึกษา                         |                     |             |           | ਚ                                   | อ-สกุล             |                        |                         |                          |                               |                |
| 🛛 ด็ดตามสถานะการลงทะเบียน       | ระคบการศกษา<br>🖓 คณะ                 | บรญญาตร             |             |           | ตูนอกา:<br>พ                        | รศกษา<br>ลักสูตร   | มหาวทยาลยสวนคุส        | A                       |                          |                               |                |
| )≣ ลงทะเบียน                    | เวลาจัดการเรียนการสอน                | ในเวลาราชการ        |             |           | สา                                  | ขาวิชา             |                        |                         | 4                        | ব                             |                |
| 🖹 รายงานผลการลงทะเบียน          | ประเภทนักศึกษา                       | ปกติ                | ของนักศึกษา | i≣ แสดงโ  | ประเภทการเรียนก<br>ครงสร้างหลักสดรร | ารสอน<br>ของนักศึก | ระบบการศึกษาปกติ<br>ษา | คลกเพร                  | มรายวชาต                 | ามแผนการเรเ                   | ยน             |
| 🎟 ดารางเรียน/ดารางสอบ           | รายวิชาที่องทะเบียน                  |                     |             |           |                                     |                    |                        | 🛙 เพิ่มรายวิชากรณีพิเศษ | ปีเพิ่มรายวิชาเลือกเสรี  | 🖪 ເໝັ່ນຮາຍວິສາລານແຜນກາະເຈັ້ຍນ | 🔳 เพิ่มรายวิชา |
| Q ดรวจสอบผลการเรียน             | รหัสรายวิชา                          | ชื่อรายวิชา         | หน่วยกิด    | ตอนเรียน  | ว่าง                                | วัน-เวลาเรี        | iou -                  |                         | สถานที่จัดการเรียนการสอน |                               |                |
| 🔟 ข้อมูลการเงิน/พิมพ์ใบแจ้งหนี้ | หมวดวิชาศึกษาทั่วไป<br>หมวดวิชาเลพาะ |                     | 4           |           |                                     |                    |                        |                         |                          |                               |                |
| 🖹 ยื่นค่าร้องออนไลน์            | กลุ่มวิชาชีพครู                      |                     | 3           |           |                                     |                    |                        |                         |                          |                               |                |
| 🞓 ขอส่าเร็จการศึกษา             | กลุ่มวิชาการศึกษา<br>กลุ่มวิชาเอก-โท |                     | 3<br>15     |           |                                     |                    |                        |                         |                          |                               |                |
| 🖾 ข้อมูลการนัดหมาย              | กลุ่มวิชาโท<br>ภาษาไทย               |                     | 15<br>15    |           |                                     |                    |                        |                         |                          |                               |                |
|                                 | ภาษาอังกฤษ                           |                     | 15          |           |                                     |                    |                        |                         |                          |                               |                |
|                                 | ริทยาศาสตร์ทั่วไป                    |                     | 15          |           |                                     |                    |                        |                         |                          |                               |                |
|                                 | สงคมศกษา<br>จำนวนหน่ว                | ขยกิดรวม            | 0           | หน่วยกิด  |                                     |                    |                        |                         |                          |                               |                |

## รูปที่ 1 หน้าจอเมนูลงทะเบียน

จากนั้น หากต้องการเพิ่มรายวิชา ให้ คลิก → เพิ่มรายวิชาตามแผนการเรียน (รูปที่ 1 : หน้าจอเมนูลงทะเบียน)
 (จะปรากฏหน้าจอดัง รูปที่ 2 : หน้าจอค้นหารายวิชาตามแผนการเรียน)

| ระบบบริหารการศึกษา              |                                                   | เซสชันของคุณจะหมดอายุ 🔘 29:5 | 4 นาที /ac  | ademic  | /edu/e  | nr/SH18_StudentRegisSubje | ect.jsp   😑 🤀 ຜູ້ໃຫ້ການຈະບານ : ເພລີລີ ແລ | nins 🔿 oonanns: |
|---------------------------------|---------------------------------------------------|------------------------------|-------------|---------|---------|---------------------------|------------------------------------------|-----------------|
| 😤 หน้าแรก                       | ด้นหารายวิชาตามแผนการเรียน                        |                              |             |         |         |                           |                                          |                 |
| 🛔 ข้อมูลส่วนดัว                 | รหัสนักศึกษา                                      | ชื่อ-สฤเ                     | ,           |         |         |                           |                                          |                 |
| 🗹 ดิตตามสถานะการลงทะเบียน       | ກທັສອາຍອິ <del>ນລ</del><br>Q. คันหา ເ⊃ີ ເອັ້ນໃหม่ | ุ คลิก ค้นหา                 | 1           |         |         |                           |                                          |                 |
| 🔳 ลงทะเบียน                     | รหัสรายวิชา ซื่อรายวิชา                           |                              | ดอนเรียน    | เปิดรับ | ว่าง    | วัน-เวลาเรียน             | สถาบที่จัดการเรียนการสอบ                 | 6               |
| 🖹 รายงานผลการลงทะเบียน          | 1500121 ภาษาอังกฤษเพื่อการสะท้อนคิด               | 4 (4-0-8)                    | T1          | 10      | 9       | w. 13:00-17:00 u.         | มหาวิทยาลัยสวนดุสิด                      | 📥 เลือกวิชา     |
|                                 | 4000113 ความเข้าใจและการใช้ดิจิทัล                | 3 (2-2-5)                    | V1          | 20      | 19      | a. 13:00-17:00 u.         | มหาวิทยาลัยสวนดุสิต                      | 📥 เลือกวิชา     |
| 🎟 ดารางเรียน/ดารางสอบ           |                                                   |                              | 📥 เดือกวิชา | ٥ď      | ່อนกลับ |                           |                                          |                 |
| Q ตรวจสอบผลการเรียน             |                                                   |                              |             |         |         |                           |                                          |                 |
| 🕑 ข้อมูลการเงิน/พิมพ์ใบแจ้งหนึ่ |                                                   |                              |             |         |         |                           |                                          |                 |
| 🖹 ขึ้นดำร้องออนไลน์             |                                                   |                              |             |         |         |                           |                                          |                 |
| 🖻 ขอส่าเร็จการศึกษา             |                                                   |                              |             |         |         |                           |                                          |                 |
| 🔁 ข้อมูลการนัดหมาย              |                                                   |                              |             |         |         |                           |                                          |                 |
|                                 |                                                   |                              |             |         |         |                           |                                          |                 |
|                                 |                                                   |                              |             |         |         |                           |                                          |                 |
|                                 |                                                   |                              |             |         |         |                           |                                          |                 |

รูปที่ 2 หน้าจอค้นหารายวิชาตามแผนการเรียน

 หรือ ถ้าหากต้องการค้นหาตามรหัสวิชาหรือชื่อวิชา ให้กรอกข้อมูลที่ต้องการ (ไม่ต้องกรอกได้) กรณี ที่ต้องการลงหลายรายวิชา ให้ คลิก √ เลือกวิชาที่ต้องการ จากนั้น คลิกปุ่ม 
 แล้งกรายวิชา กรณี ที่ต้องการลงเป็นบางรายวิชา ให้ คลิกปุ่ม
 แล้งกรายวิชา หลังชื่อวิชานั้น ได้เลย (จะปรากฏหน้าจอดัง รูปที่ 3 : หน้าจอเลือกรายวิชา)

| มหาวิทยาลัยสวะดุสิต                   |                                                        | ผู้ใช้งาน : 🔰 🚽 ออกจากระบบ                                                  |
|---------------------------------------|--------------------------------------------------------|-----------------------------------------------------------------------------|
| 🕷 หน้าแรก                             | ค้นหารายวิชาตามแผนการเรียน                             |                                                                             |
| i≣ ลงทะเบียน                          | รหัสนักศึกษา                                           | ชื่อ-สกุล                                                                   |
| 🖹 รายงานผลการลงทะเบียน                | รหัสวิชา                                               | ชื่อวิชา                                                                    |
| Q ตรวจสอบผลการเรียน                   | Q ຕັນທາ 🛛 😂 ເຈັ້ມໃຫມ່                                  |                                                                             |
| 💿 ข้อมูลการเงิน/พิมพ์ใบแจ้งหนึ้       | 🕑 รหัสวีชา ชื่อรายวิชา                                 | หน่วยกิด ดอนเรียน เปิดรับ ว่าง วัน-เวลาเรียน สถานที่จัดการเรียนการสอน 🖬 🗖 🗖 |
|                                       | 🖉 4123649 การทดสอบซอฟด์แวร์                            | 3 (2-2-5) A1 65 65 พฤ. 13:00-17:00 น. มหาวิทยาลัยสวนดุสิต 🛃 เลือดวิษา       |
| Your session will expire in 29:48 min | 🗹 4123651 ปัญญาประดิษฐ์กับการพัฒนาเกม                  | 3 (2-2-5) A1 65 65 อ. 08:00-12:00 น. มหาวิทยาลัยสวนดุสัต 📥 เลือกวิชา        |
|                                       | 🗹 4124907 โครงงานวิทยาการคอมพิวเตอร์                   | 3 (0-6-3) A1 25 25 พฤ. 08:00-12:00 น. มหาวิทยาลัยสวนดุสิด 🏼 📥 เลือกวิชา     |
|                                       | 🔲 4124907 โครงงานวิทยาการคอมพิวเตอร์                   | 3 (0-6-3) B1 25 25 พ. 13:00-17:00 น. มหาวิทยาลัยสวนดุสิด 🛃 🕹 เลือกวิษา      |
|                                       | 🔲 🛛 4124907 โครงงานวิทยาการคอมพิวเตอร์                 | 3 (0-6-3) C1 25 25 ศ. 08:00-12:00 น. มหาวิทยาลัยสวนดุสิต 🛃 เลือกวิษา 🛛      |
|                                       | 🗹 🖉 4124909 การศึกษาเฉพาะเรื่องทางด้านเทคโนโลยีสื่อผสม | 3 (2-2-5) A1 65 65 พ. 08:00-12:00 น. มหาวิทยาลัยสวนดุสิต 🛃 เลือกวิษา        |
|                                       |                                                        | ี่ <b>1ชื่อเกรายวิชา</b> ⊃ี ข้อนกลับ                                        |

รูปที่ 3 หน้าจอเลือกรายวิชา

5. จาก (หน้าจอดัง รูปที่ 3 : หน้าจอเลือกรายวิชา) จะปรากฎหน้าจอ รูปที่ 4 : หน้าจอผลการเลือกรายวิชา

| ระบบบริหารการศึกษา                  |                        |                                                                                                    | เซสขั้นของคุณจะหมดอายุ    | <b>⊘</b> 29:36 นา | ที /aca                | demic/edu/enr/SH01_St  | udentRegisNew.jsp   🚍     | 🖶 ผู้ใช้งานระบบ : 📰 👘        | 🚽 🕫 ออกจา    |
|-------------------------------------|------------------------|----------------------------------------------------------------------------------------------------|---------------------------|-------------------|------------------------|------------------------|---------------------------|------------------------------|--------------|
| 😤 หน้าแรก                           | นักศึกษาลงทะเบียนเรียน | เ ปีการศึกษา 1/2564                                                                                                    |                           |                   |                        |                        |                           |                              |              |
| 🛔 ข้อมูลส่วนตัว                     | รหัสนักศึกษา           |                                                                                                    | <b>đ</b> .                | a-ana             |                        |                        |                           |                              |              |
|                                     | ระดับการศึกษา          | ปริญญาตรี                                                                                                    | ศูนย์การ                  | ศึกษา มหาใ        | ทย <mark>า</mark> ลัยส | วนดุสัต                |                           |                              |              |
| 🛛 ติดตามสถานะการลงทะเบียน           | គលរ                    | and the second second sec | ne                        | เกสุดร            | 10-10 B                | 100                    |                           |                              |              |
| ■ ลงทะเบียน                         | เวลาจัดการเรียนการสอน  | ในเวลาราชการ                                                                                                    | สา                        | ยาวิชา            |                        |                        |                           |                              |              |
|                                     | ประเภทนักศึกษา         | ปกติ                                                                                                    | ประเภทการเรียนกา          | เรสอน ระบบ        | การศึกษา               | ปกติ                   |                           |                              |              |
| รายงานผลการลงทะเบยน                 |                        | 🎟 แสดงแผนการเรียนของนักศึกษา                                                                                                    | i≣ แสดงโครงสร้างหลักสูตรข | องนักศึกษา        |                        |                        |                           |                              |              |
| 🌐 ดารางเรียน/ดารางสอบ               |                        |                                                                                                    |                           |                   |                        |                        |                           |                              |              |
|                                     | รายวิชาที่ลงทะเบียน    |                                                                                                    |                           |                   |                        | 🖗 เพิ่มรายวิชากรณีพิเศ | ษ 🔯 เพิ่มรายวิชาเลือกเสรี | 🖬 เพิ่มรายวิชาตามแผนการเรียน | 📕 เพิ่มรายวิ |
| 2 ดรวจสอบผลการเรยน                  | รหัสรายวิชา            | ขื่อรายวิชา                                                                                                    | หน่วยกิด                  | ดอนเรียน          | ว่าง                   | วัน-เวลาเรียน          | สถานที่จัดก               | ารเรียนการสอน                |              |
| 🖸 ข้อมูลการเงิน/พิมพ์ใบแจ้งหนี้     | หมวดวิชาศึกษาทั่วไป    |                                                                                                    | 4                         |                   |                        |                        |                           |                              |              |
|                                     | หมวดวิชาเฉพาะ          |                                                                                                    | 18                        |                   |                        |                        |                           |                              |              |
| 🖞 ยืนด่าร้องออนไลน์                 | กลุ่มวิชาชีพครู        |                                                                                                    | 3                         |                   |                        |                        |                           |                              |              |
| • wadata and an                     | กลุ่มวิชาการศึกษา      |                                                                                                    | 3                         |                   |                        |                        |                           |                              |              |
| <ul> <li>прицанны принат</li> </ul> | 1043411 การวิจัยและกา  | ารพัฒนานวัดกรรมเพื่อพัฒนาผู้เรียน                                                                                                    | 3 (3-0-6)                 | B1                | 21                     | ຈ. 09:00-12:00 ພ.      | มหาวิทยาลัยสวนดุสิด       | Suan Dusit University        | 🗋 ลมรายคาร   |
| 🗟 ข้อมลการนัดหมาย                   | กลุ่มวิชาเอก-โห        |                                                                                                    | 15                        |                   |                        |                        |                           |                              |              |
|                                     | กลุ่มวิชาโท            |                                                                                                    | 15                        |                   |                        |                        |                           |                              |              |
|                                     | ภาษาไทย                |                                                                                                    | 15                        |                   |                        |                        |                           |                              |              |
|                                     | ภาษาอังกฤษ             |                                                                                                    | 15                        |                   |                        |                        |                           |                              |              |
|                                     | คณิตศาสตร์             |                                                                                                    | 15                        |                   |                        |                        |                           |                              |              |
|                                     | วิทยาศาสตร์ทั่วไป      |                                                                                                    | 15                        |                   |                        |                        |                           |                              |              |
|                                     | สงคมศึกษา              |                                                                                                    | 15                        |                   |                        |                        |                           |                              |              |
|                                     |                        | จำนวนหน่วยกัดรวม                                                                                                    | 3                         | หนวยกิด           |                        |                        |                           |                              |              |

รูปที่ 4 หน้าจอผลการเลือกรายวิชา

 หลังจากเลือกรายชื่อวิชาเรียบร้อยแล้ว (จะปรากฏหน้าจอดังรูปที่ 4 หน้าจอผลการเลือกรายวิชา) ถ้าหากต้องการลบรายการ ให้ คลิกปุ่ม **อารายการ** เมื่อตรวจสอบข้อมูลเสร็จเรียบร้อยแล้วให้ทำการยืนยันการลงทะเบียน โดยคลิกที่ปุ่ม **อ**ธ์แต้แกรลงทะเบียน (จะปรากฏหน้าจอดังรูปที่ 5 กรุณาตรวจสอบรายวิชาที่ลงทะเบียนก่อนกดปุ่ม "ยืนยันการลงทะเบียน")

| ระบบบริหารการศึกษา              | =                     |                                      |                                 | เซสชันของคุณจะหมดอายุ Ø 29:48    | นาที /academic/e   | du/enr/SH       | 07_Stud | entRegisConfirm.jsp | 😑 🖶 ผู้ใช้งานระบบ : 🎜 📰 🐽 ออกจา |  |  |  |
|---------------------------------|-----------------------|--------------------------------------|---------------------------------|----------------------------------|--------------------|-----------------|---------|---------------------|---------------------------------|--|--|--|
| 🖷 หน้าแรก                       | ยืนยันการล            | ยืนขันการลงทะเบียน ปีการศึกษา 1/2564 |                                 |                                  |                    |                 |         |                     |                                 |  |  |  |
| 🌲 ข้อมูลส่วนดัว                 |                       | รหัสนักศึกษา                         | 1200000E                        | ชื่อ-สกุล<br>สนย์เวลร์ไดนว       | มมาร์กษารรับสามาร์ |                 |         |                     |                                 |  |  |  |
| 🗹 ดิดดามสถานะการลงทะเบียน       | ACLE                  |                                      | narðrö inia                     | <u>ศ</u> ูแบก เรศกษา<br>หลักสูตร |                    | 110 INTO 110/01 |         |                     |                                 |  |  |  |
| 🔳 ลงทะเบียน                     | เวลาจัดการเรียนการสอน |                                      | ในเวลาราชการ                    | สาขาวิชา                         | (addressed on the  |                 |         |                     |                                 |  |  |  |
| 🖹 รายงานผลการลงทะเบียน          | ឋន                    | ะเภทนักศึกษา                         | ปกดิ                            | ประเภทการเรียนการสอน             | ระบบการศึกษาปกดิ   |                 |         |                     |                                 |  |  |  |
| 🎟 ดารางเรียน/ดารางสอบ           | กรุณาตรวจ             | สอบรายวิชาที                         | ี่ลงทะเบียนก่อนกดปุ่ม "ยืนยัน   | นการลงทะเบียน"                   |                    |                 |         |                     |                                 |  |  |  |
| 0                               | รหัสรายวิชา           |                                      | น์เ                             | อรายวิชา                         | หน่วยก็ด           | ดอนเรียน        | ว่าง    | วัน-เวลาเรียน       | สถานที่จัดการเรียนการสอน        |  |  |  |
| Q ดรวจสอบผลการเรยน              | 1043411               | การวิจัยและกา                        | รพัฒนานวัดกรรมเพื่อพัฒนาผู้เรีย | น                                | 3 (3-0-6)          | B1              | 21      | ຈ. 09:00-12:00 ນ.   | มหาวิทยาลัยสวนดุสิต             |  |  |  |
| 🗵 ข้อมูลการเงิน/พิมพ์ใบแจ้งหนึ่ | จำนวนหน่วยกิตรวม      |                                      |                                 |                                  |                    | หน่วยกิด        |         |                     |                                 |  |  |  |
| 🖹 ยื่นค่าร้องออนไลน์            |                       | C ຮ່ອນຄລັບໃນ່ແຕ່ໄຮ                   |                                 |                                  |                    |                 | งบ      |                     |                                 |  |  |  |
| 🖻 ขอส่าเร็จการศึกษา             |                       |                                      |                                 |                                  |                    |                 |         |                     |                                 |  |  |  |
| 🗒 ข้อมูลการนัดหมาย              |                       |                                      |                                 |                                  |                    |                 |         |                     |                                 |  |  |  |
|                                 |                       |                                      |                                 |                                  |                    |                 |         |                     |                                 |  |  |  |

รูปที่ 5 หน้าจอตรวจสอบรายวิชาที่ลงทะเบียนก่อนกดปุ่ม "ยืนยันการลงทะเบียน"

 จากหน้าจอ (ดังรูปที่ 5 กรุณาตรวจสอบรายวิชาที่ลงทะเบียนก่อนกดปุ่ม "ยืนยันการลงทะเบียน") เมื่อกดปุ่ม ยืนยันการลงทะเบียน จะปรากฏหน้าจอ นักศึกษาสามารถชำระค่าบำรุงการศึกษาได้ ดังนี้ ให้นักศึกษา ศึกษารายละเอียดประกาศค่าธรรมเนียมที่เว็บไซต์ <u>www.regis.dusit.ac.th</u> จากนั้น กดปุ่ม (จะปรากฏหน้าจอดังรูปที่ 6 นักศึกษาสามารถชำระค่าบำรุงการศึกษาได้ ดังนี้)

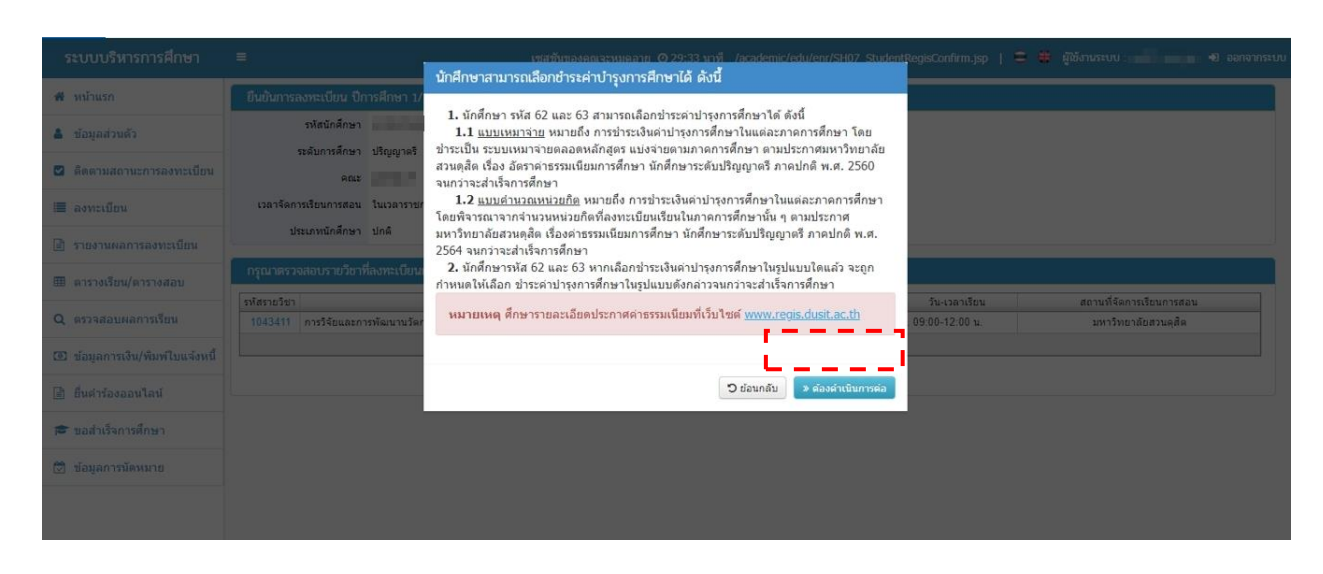

รูปที่ 6 หน้าจอข้อมูลรูปแบบการชำระค่าบำรุงการศึกษา

8. จะปรากฎหน้าจอ **นักศึกษาสามารถเลือกชำระค่าบำรุงการศึกษาได้ ดังนี้** 

เลือก 
เสบบคำนวณหน่วยกิต หรือ แบบเหมาจ่าย จากนั้น กด 
เสบบแหมาจ่าย จากนั้น กด
เจะปรากฏหน้าจอดังรูปที่ 7 นักศึกษาสามารถเลือกชำระค่าบำรุงการศึกษาได้ ดังนี้)

| ระบบบริหารการศึกษา              | Ξ                                 | เจสตักตองลูกจะเพละ<br>นักศึกษาสามารถเลือกชำระค่าบำรุงก | าย 0.29:21 หารี /a<br>ารศึกษาได้ ดังนี้ | icademic/ec  | tu/enr/SHI  | 07 Stud  | entRegisConfirm.jsp | 😂 🖶 ผู้ใช้งานระบบ | 40 ออกจากระบบ |
|---------------------------------|-----------------------------------|--------------------------------------------------------|-----------------------------------------|--------------|-------------|----------|---------------------|-------------------|---------------|
| 🗰 หน้าแรก                       | ยืนขั้นการลงทะเบียน ปีการศึกษา 1/ |                                                        |                                         |              |             |          |                     |                   |               |
| â ข้อมูลส่วนตัว                 | รหัสนักศึกษา                      | แบบคำนวณหน่วยกิด                                       |                                         |              |             |          |                     |                   |               |
|                                 | ระดับการศึกษา ปริญญาตรี           | ⊖ <u>แบบเหมาจ่าย</u>                                   |                                         |              |             |          |                     |                   |               |
| สิตตามสถานะการลงทะเบียน         | A012                              |                                                        |                                         |              |             |          |                     |                   |               |
| 🔳 ลงทะเบียน                     | เวลาจัดการเรียนการสอน ในเวลาราชก  |                                                        | 🗸 ຄົນ                                   | เย้นการลงหะเ | เมียน       | O ยกเล็ก |                     |                   |               |
| 🖹 รายงานผลการลงทะเบียน          | ประเภทนักศึกษา ปกติ               | ประเภทก                                                | ารเรียนการสอน ระบบกา                    | รศึกษาปกติ   |             |          |                     |                   |               |
| 🎟 ดารางเรียน/ดารางสอบ           | กรุณาตรวจสอบรายวิชาที่สงทะเบียนเ  | ก่อนกดปุ่ม "อินอันการลงทะเบียน"                        |                                         |              |             |          |                     |                   |               |
| 0                               | รทัสรายวิชา                       |                                                        |                                         | หน่วยกิด     | ตอนเรียน    |          | วัน-เวลาเรียน       | สถานที่จัดการ     | รเรียนการสอน  |
| Q INSTRUMENTISSUM               | 1043411 การวิจัยและการพัฒนานวัตร  | สรมเพื่อพัฒนาผู้เรียน<br>สรมอนแต่อยดิตรวม              |                                         | 3 (3-0-6)    | B1          | 21       | a. 09:00-12:00 u.   | มหาวิทยาเ         | ลับสวนคุสิค   |
| 🖾 ข่อมูลการเงิน/พิมพ์ไบแจ่งหนึ่ |                                   | - TUTUNU JOINNY JU                                     |                                         | 3            | низапи      |          |                     |                   |               |
| 🗟 ยิ่นต่าร่องออนไลน์            |                                   |                                                        | C ข้อนกลับไปแก้ไข                       | 8 finition   | การสงทะเมือ | 11       |                     |                   |               |
|                                 |                                   |                                                        |                                         |              |             |          |                     |                   |               |
| 🞓 ขอสำเร็จการศึกษา              |                                   |                                                        |                                         |              |             |          |                     |                   |               |
| 🗒 ข้อมูลการนัดหมาย              |                                   |                                                        |                                         |              |             |          |                     |                   |               |
|                                 |                                   |                                                        |                                         |              |             |          |                     |                   |               |
|                                 |                                   |                                                        |                                         |              |             |          |                     |                   |               |
|                                 |                                   |                                                        |                                         |              |             |          |                     |                   |               |

## รูปที่ 7 หน้าจอเลือกชำระค่าบำรุงการศึกษา

 จะปรากฎหน้าจอ ติดตามสถานะการลงทะเบียน ผลการพิจารณา จะแสดง รออนมัด (จะปรากฏหน้าจอดังรูปที่ 8 ติดตามสถานะการลงทะเบียน) จนกว่าอาจารย์ที่ปรึกษาจะพิจารณา อนมัติ อนุมัติการลงทะเบียน ให้นักศึกษาพิมพ์ ใบแจงผลการลงทะเบียนเรียน มสด.13.2 ไว้เป็นหลักฐาน

| ระบบบริหารการศึกษา              | =                          | . Tri i                             | สชันของคุณจะหมดอายุ @29:  | 56 นาที /academic/edu/eni                                                                                       | r/SH17_StudentRegisWait.jsp | 😑 🏶 ผู้ใช้งานระบบ | : 💼 🖬 👘 banannse      |
|---------------------------------|----------------------------|-------------------------------------|---------------------------|----------------------------------------------------------------------------------------------------|-----------------------------|-------------------|-----------------------|
| 🖨 หน้าแรก                       | ดิดตามสถานะการลงทะเช่      | ไขน                                 |                           |                                                                                                    |                             |                   |                       |
| 🛔 ข้อมูลส่วนดัว                 | รหัสนักศึกษา               |                                     | ชื่อ-สกุล                 | a mining the second                                                                                             |                             |                   |                       |
| 🛛 ดิตตามสถานะการลงทะเบียน       | ระดับการศึกษา<br>คณะ       | បទិល្លលូកគន                         | สูนย์การศึกษา<br>หลักสูตร | มหาวิทยาลัยสวนดุสด                                                                                              |                             |                   |                       |
| 🄳 ลงทะเบียน                     | เวลาจัดการเรียนการสอน      | ในเวลาราชการ                        | สาขาวิชา                  | the second second second second second second second second second second second second second second second se |                             |                   |                       |
| 🖹 รายงานผลการลงทะเบียน          | ประเภทนักศึกษา             | ปกติ                                | ประเภทการเรียนการสอน      | ระบบการศึกษาปกดิ                                                                                                |                             |                   |                       |
| 🎟 ดารางเรียน/ดารางสอบ           | ลำดับ สถานะ ร<br>ลงทะเบียน | หัสรายวิชา                          | ชื่อรายวิชา               |                                                                                                    | ตอนเรียน ผลการพิจารถ        | เา ผู้ด่าเนินการ  | วันที่ดำเนินการ       |
| Q ตรวจสอบผลการเรียน             | 1 ลงทะเบียน                | 1043411 การวิจัยและการพัฒนานวัดกรรม | มเพื่อพัฒนาผู้เรียน       |                                                                                                    | B1 รออนุมัติ                |                   | 15 n.e. 2564 21:56 u. |
| 💿 ข้อมูลการเงิน/พิมพ์ใบแจ้งหนี้ |                            |                                     |                           |                                                                                                    |                             |                   |                       |
| 🖹 ยื่นคำร้องออนไลน์             |                            |                                     |                           |                                                                                                    |                             |                   |                       |
| 🎓 ขอสำเร็จการศึกษา              |                            |                                     |                           |                                                                                                    |                             |                   |                       |
| 🗭 ข้อมูลการนัดหมาย              |                            |                                     |                           |                                                                                                    |                             |                   |                       |
|                                 |                            |                                     |                           |                                                                                                    |                             |                   |                       |
|                                 |                            |                                     |                           |                                                                                                    |                             |                   |                       |

รูปที่ 8 หน้าจอติดตามสถานะการลงทะเบียน